## Perifalpumpen WarmLink Datum 241204, rev 1

1. Ladda ner WarmLink.

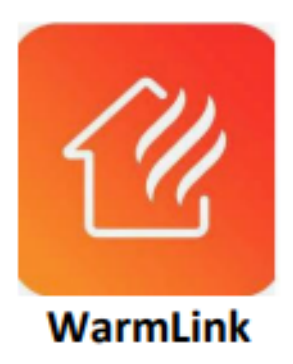

Viktigt vid skapandet av konto, använd enbart små bokstäver i mail adressen. Lösenordet behöver minst en stor bokstav, en liten bokstav, en siffra och ett special tecken.

## 2. Lägg till din enhet

När kontot är skapat och du är inloggad så tryck på + och enheten på bilden nedan.

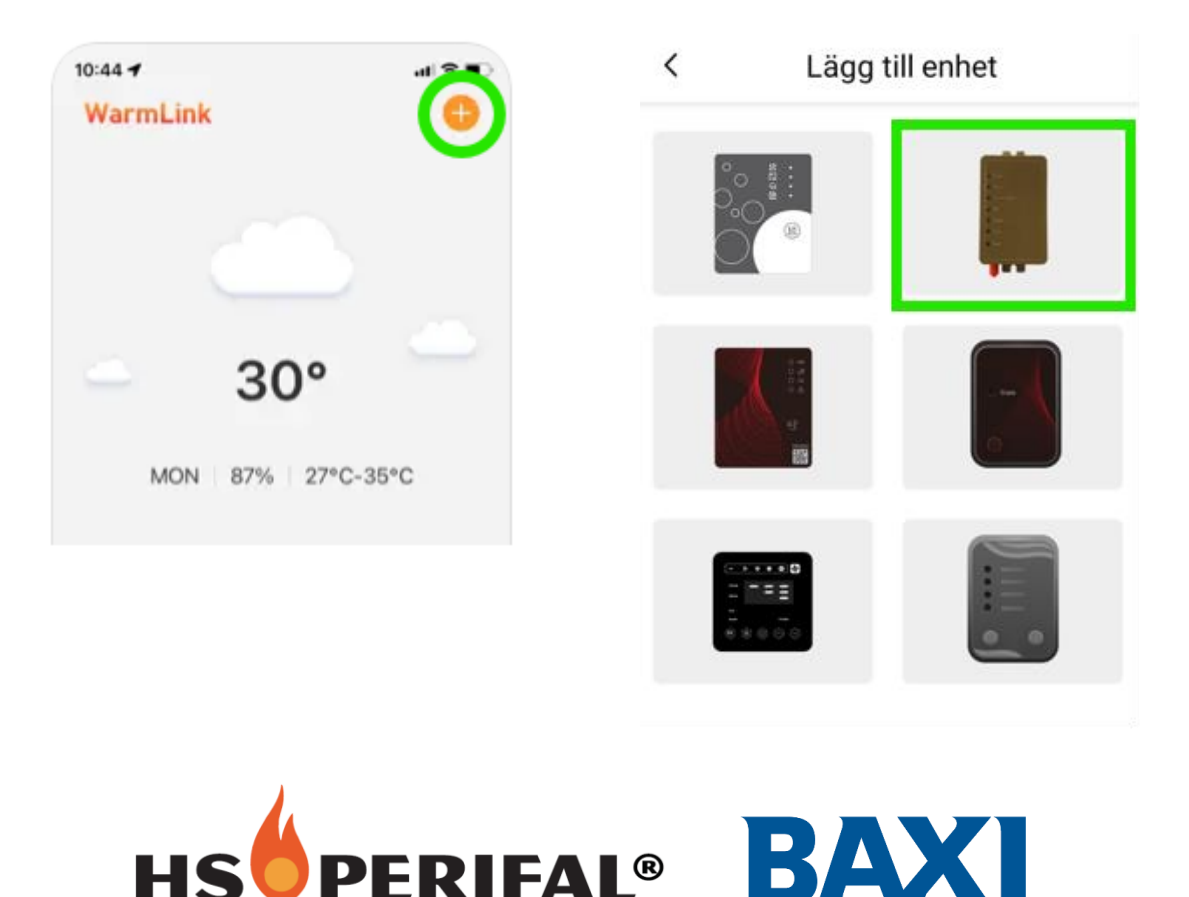

Vi förbehåller oss rätten till konstruktionsändringar och reserverar oss mot eventuella tryckfel. HS Perifal AB, Storgatan 50, 521 43 Falköping, tel. 0515-171 10, fax 0515-155 13

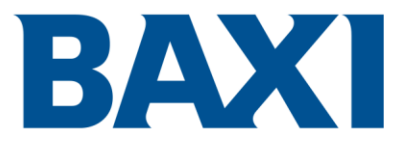

## 3. Skanna in koderna från din enhet

Koderna hittar du nedanför din typskylt på värmepumpen. Det är två koder som ska skannas in och du kan antingen skanna in dem med kameran eller manuellt skriva in dem efter du klickat på skanna. Den första koden är IoTkoden, den börjar antingen på WF... eller om du saknar ett WF-nummer så är det serienumret på din produkt som gäller och det börjar på B...

Den andra koden är IMEI-koden som finns under QR-symbolen. Du skannar QR-koden för att lägga till den.

Du kan skanna flera koder samtidigt och händer det så tryck på pilen som matchar positionen med den koden du skulle ange. Kontrollera koderna innan du går vidare.

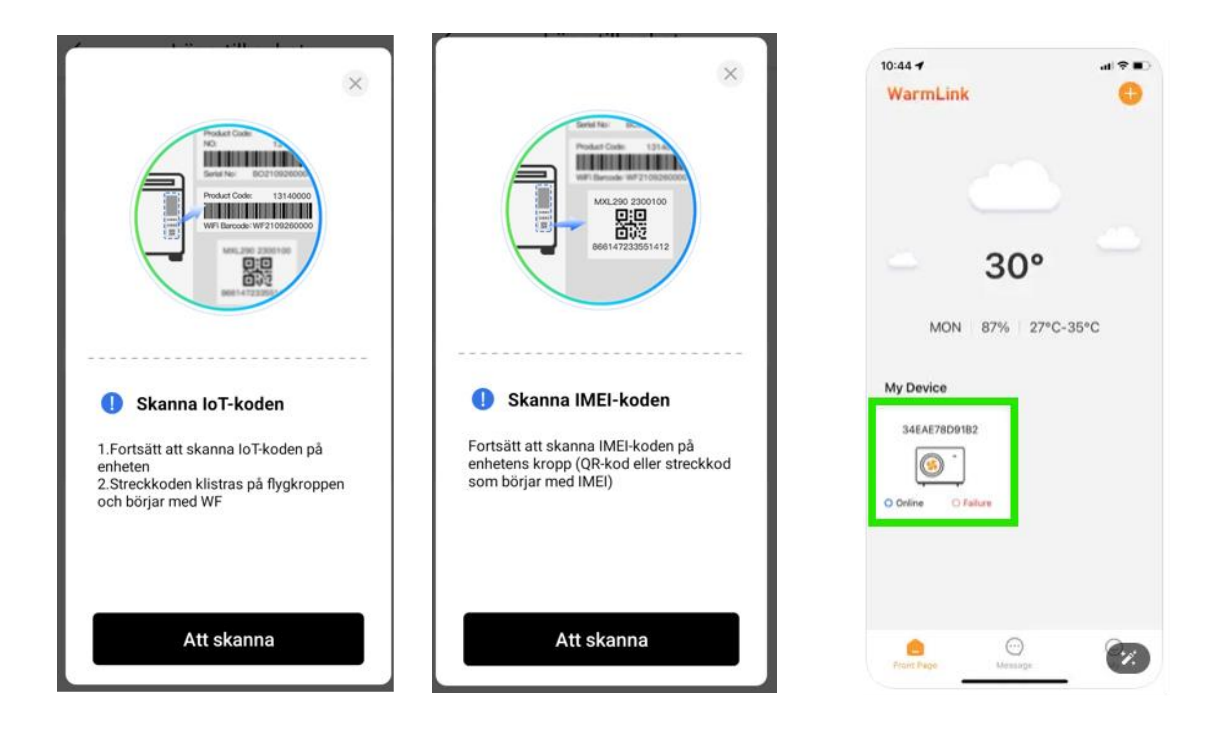

## 4. Klart

Nu är enheten tillagd och syns på förstasidan i appen. Se bilden ovan.

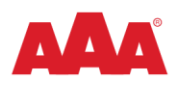